# Kurze Bedienungsanleitung für den "Treti"

#### Erste Inbetriebnahme

Wenn man den Treti zum ersten Mal startet, muss man mit "Eingeben" den Namen und das Kennwort des Vertretungsplans eintippen. Diese Daten sichert man mit "Name und Kennwort speichern". Sie sind ab jetzt dauerhaft verfügbar. Mit dem roten Knopf kommt man zum Hauptbildschirm zurück.

## Kennwort anzeigen und ändern

Im Hauptbildschirm kann man mit "Zeigen" den Namen und das Kennwort sichtbar machen. Falls ein Elternbrief neue Kenndaten nennt, kann man sie mit "Ändern" in den Treti eintragen.

## Suchmuster

Hinter "Plan für:" kann man eintragen, für wen man die Daten im Vertretungsplan sucht. Typische Suchmuster sind:

| 8a              | Vertretungen der 8a                                                                                                    |
|-----------------|----------------------------------------------------------------------------------------------------|
| 8a, 8ab         | Vertretungen der 8a und 8ab. (Ideal für Schülerinnen der 8a, die mit<br>Latein angefangen haben, denn sie sind in Englisch und Latein in<br>der 8ab.)                                |
| 8a, 8ab, 8ad    | Vertretungen der 8a, 8ab und 8ad. (Ideal für Schülerinnen der 8a,<br>die mit Englisch angefangen haben, denn sie sind in Englisch in der<br>8ab und Latein in der 8ad.)              |
| Q12, WAU        | Vertretungen in der Q12 und im Wahlunterricht. (Ideal für Schülerinnen der Q12, die noch einen Wahlunterricht besuchen.)                                                             |
| 8c, 8bc, 10b    | Vertretungen der 8c und der 10b. (Ideal für Eltern, die eine Tochter<br>in der 8c und eine Tochter in der 10b haben.)                                                                |
| Lämpel          | Vertretungen, die Lehrer Lämpel halten muss.                                                                                                    |
| LÄM             | Vertretung für Lehrer Lämpel.                                                                                                    |
| LÄM, Lämpel, 8e | Vertretungen für Lehrer Lämpel und Vertretungen, die Lehrer<br>Lämpel selbst halten muss, sowie Vertretungen der 8e. (Ideal für<br>Lehrer Lämpel, sofern er Klassleiter der 8e ist.) |
|                 |                                                                                                    |

Zu beachten ist dabei, dass Suchmuster immer mit Komma und Leerzeichen zu trennen sind.

## Vertretungsplan anzeigen

Mit "Laden" kann man sich denjenigen Teil des Vertretungsplans anzeigen lassen, der zum Suchmuster passt. Um nicht unnötig Onlinezeit zu verschwenden, wird höchstens alle fünf Minuten eine neue Version des Vertretungsplans geladen.

#### Suchmuster speichern

Mit "Speichern" kann man das Suchmuster sichern, so dass es beim nächsten Starten des Tretis wieder zur Verfügung steht. Damit kann der Treti mit wenigen Knopfdrücken bedient werden.

## Suchmuster löschen

Mit "Leeren" kann man die Suchmusterzeile löschen. Erst durch "Speichern" wird das Suchmuster endgültig gelöscht.

## Vollständiger Vertretungsplan

Mit "Vollständiger Vertretungsplan" kann man sich den Vertretungsplan so anzeigen lassen, wie er im Internet steht, ohne dass die Suchmuster einen Einfluss hätten.